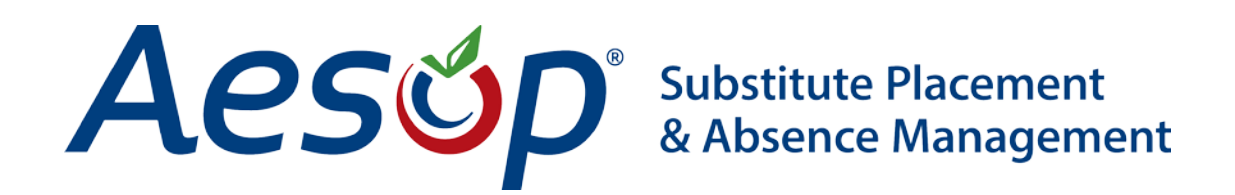

Web Navigator User Manual

Administrator Permissions

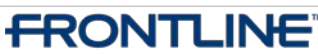

•TECHNOLOGIES • April - ©2013 Frontline Technologies, Inc. Confidential - Information in this document should not be distributed unless explicitly authorized.

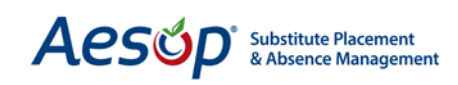

### **Summary**

There are two types of administrator permissions: Web Navigator (Org User) permissions and Principal (Campus User) permissions. Web Navigator permissions allow you to give someone access to the Web Navigator while limiting what that person can do and see, as well as limiting which schools and employee types that person has access to. Principal permissions allow you to modify what Campus Users can and cannot do through their Web site as well as what schools and employee types they have access to.

## **Organization Users and Campus Users**

There are two types of users you can create permissions for, Campus Users and Organization Users.

#### **Campus Users**

Campus Users are typically principals or secretaries who will need school access. These users will log into www.aesoponline.com with their ID and PIN.

#### **Organization Users**

Org Users are district level users who will need access to the Web Navigator. These users will log into <u>www.aesoponline.com/navigator</u>.

The setup for these users is very similar although the permissions themselves will be different. Here we will look at the steps to set up a Campus User. You would follow the same steps to set up an Org User.

#### **Creating a Campus User**

| a   | Security         | Reports                | Extract                            | / Import | Help |  |  |
|-----|------------------|------------------------|------------------------------------|----------|------|--|--|
|     | Web Naviga       | tor                    | Q Q                                |          |      |  |  |
| /EF | Principal We     | eb                     | Principal Profiles<br>Campus Users |          |      |  |  |
|     | Approver P       | rofiles                |                                    |          |      |  |  |
| 8   | Profile          | e <u>  My proti</u>    | 0-1                                |          |      |  |  |
| te  | Name             | Eric Ower<br>District) | Employee Type Visibility           |          |      |  |  |
|     | User 11821<br>ID |                        | Employee Type visibility           |          |      |  |  |

In this guide we will first look at how to add a new Campus User then we will cover creating and assigning the Permission and Visibility Profiles.

To get to the Campus Users page go to **Security** > **Principal Web** > **Campus Users**.

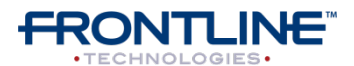

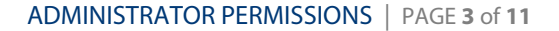

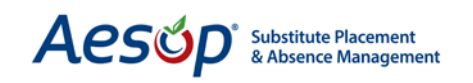

|                      |                                                  |                     |                                | VERITIME       | SCHOOL      |                 |              | ?<br>LIVE H |
|----------------------|--------------------------------------------------|---------------------|--------------------------------|----------------|-------------|-----------------|--------------|-------------|
| Aesop Edge Cla       | isses Fro                                        | ontline Events      |                                |                |             |                 |              |             |
| <u>Add Campus Us</u> | er                                               | Please type the fi  | Select a Cam<br>rst few letter | pus User<br>s. |             | Search          |              |             |
| Name                 | Phone                                            | En                  | nail                           | 78             | School      | Visiblity Profi | le Login His | tory        |
| Markov, Tara         | 0 -                                              | Terra@titan.com     |                                | A              | All Schoo   | ls              | View         |             |
| Queen, Oliver        | <u>Queen, Oliver</u> () - oliver.queen@arrow.com |                     |                                | A              | Ackbar View |                 | View         |             |
| Smith, Mickey        | 0 -                                              | agoins@frontlineted | hnologies.com                  | n V            | Walker M    | iddle School    | View         |             |

To add a new Campus User click the link Add Campus User.

| User: <u>Smith, Mickey</u><br>General Information<br>Last Update: 4/22/2013 3:03:29 PM |                    |               |        |  |  |
|----------------------------------------------------------------------------------------|--------------------|---------------|--------|--|--|
| First Name                                                                             | Middle Name        | Last Name     | Active |  |  |
| * Mickey                                                                               |                    | * Smith       |        |  |  |
| Web Login ID                                                                           |                    |               |        |  |  |
| * GL2001 1                                                                             |                    | Login History |        |  |  |
| Send Email                                                                             | Distribution Lists |               |        |  |  |
| for Approvals<br>for Feedback<br>for Feedback                                          | Campus Users 2     |               |        |  |  |

1

**Web Login ID:** This ID will be used with the PIN for the Campus User to log into Aesop. It can be alphanumeric and must be unique across all Aesop districts.

**Distribution Lists:** You can add or remove this Campus User from any report distribution list that has been set up.

Send Email: Choose what events the Campus User should receive email notifications for.

For Approvals: The Campus User will receive absence approval emails

**For Feedback:** The Campus User will receive emails about feedback such as a low feedback notifications

**For Event Notification:** The Campus User will receive absence notification emails for all employees who fall within their visibility

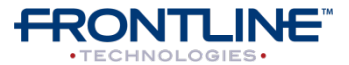

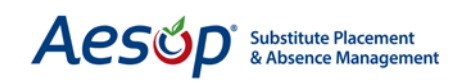

| Phone                            |                                           | Email<br>mickey@tardis.com |  |
|----------------------------------|-------------------------------------------|----------------------------|--|
| Permission Profile               | School Visibility Profile                 | Language                   |  |
| Mickey Smith 💌 🖊                 | 3 Walker Middle School                    | •                          |  |
| Employee Type Visibility Profile | Approver Profile Principal Approval Setup | New                        |  |
| Pin                              | Pin Expired                               | Pin Expires                |  |
| * 1313 <u>Change Pin</u>         | $\overline{\mathbb{V}}$                   |                            |  |
|                                  | Remove Edit Apply Changes                 | Cancel                     |  |
|                                  | Fields marked with an asterisk * a        | re required.               |  |

**Permission Profile:** Select the set of permissions that you want this Campus User to have.

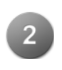

**Employee Type Visibility Profile:** Select the profile for which employee type you want this Campus User to see.

**School Visibility Profile:** Select the profile for which schools you want this Campus User to see.

**Approver Profile:** Select which approver profile to assign to this Campus User. Approver profiles are covered in more detail in the Absence Approvals Topical Guide.

## **Create a School Visibility Profile**

Reports Extract / Import Security Help Web Navigator 0 ? Principal Web Principal Profiles VEF E HE Approver Profiles Campus Users ty Profile School Visibility Employee Type Visibility

To get to the School Visibility Profile List go to **Security > Principal Web > School Visibility**.

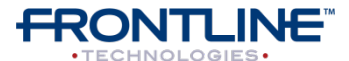

April - ©2013 Frontline Technologies, Inc. Confidential - Information in this document should not be distributed unless explicitly authorized.

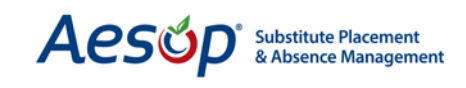

To create a new School Visibility Profile click the link Add a New Profile.

| Add a new profile              |                     |                           |                                |  |  |
|--------------------------------|---------------------|---------------------------|--------------------------------|--|--|
| Profile Name                   | Profile Description | Profile                   | Associate                      |  |  |
| Ackbar<br>(11/13/2009 9:44 AM) | Ackbar              | <u>View</u>   <u>Edit</u> | <u>View</u>   <u>Associate</u> |  |  |
| All Schools                    | All Schools         | <u>View</u>   <u>Edit</u> | <u>View</u>   <u>Associate</u> |  |  |

Name the profile to distinguish it from other school visibility profiles. Also give the profile a description.

| Return to Profile List |                              |  |
|------------------------|------------------------------|--|
| Profile Name:          | * Walker Middle School       |  |
| Profile Description:   | Visibility for Walker Middle |  |

Click the **Details** button to choose specific schools.

| Return to Profile List     |                                   |                     |
|----------------------------|-----------------------------------|---------------------|
| Profile Name: *Wa          | Iker Middle School                |                     |
| Profile Description: Visit | bility for Walker Middle          |                     |
| Category                   | Permission                        | Allowed<br>All None |
| Institution                | All None All Allowed              | Details             |
|                            | Victoria County Community Schools |                     |
|                            | Administration Building           |                     |
|                            | Beacon School                     |                     |
|                            | VC Elementary Schools             |                     |
|                            | Columbia Elementary School        |                     |
|                            | Duquesne Elementary School        |                     |
|                            | Jaspers Elementary School         |                     |
|                            | Sawyer Elementary School          |                     |
|                            | VC High Schools                   |                     |
|                            | Hamner High School                |                     |
|                            | Vanderbilt High School            |                     |
|                            | Williams High School              |                     |
|                            | VC Middle Schools                 |                     |
|                            | Dell Middle School                |                     |
|                            | Walker Middle School              |                     |
|                            | Edit Apply Changes Cancel         |                     |

Be sure to **Apply Changes** when finished.

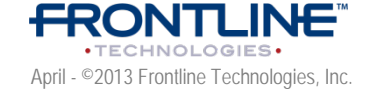

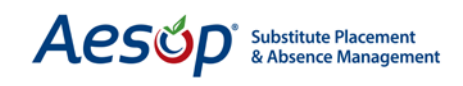

## Create an Employee Type Visibility Profile

| Security    | Reports                                                     | Extract                                                                | /Import                  | Help                                                                                                    |                                                                                                    |
|-------------|-------------------------------------------------------------|------------------------------------------------------------------------|--------------------------|----------------------------------------------------------------------------------------------------|----------------------------------------------------------------------------------------------------|
| Web Navig   | ator                                                        | ρ                                                                      | 2                        |                                                                                                    | ?                                                                                                    |
| Principal V | Veb                                                         | Principa                                                               | l Profiles               |                                                                                                    | E HELP                                                                                                    |
| Approver    | Profiles                                                    | Campus                                                                 |                          |                                                                                                    |                                                                                                    |
| y Profile   |                                                             | School \                                                               | /isibility 4             |                                                                                                    |                                                                                                    |
|             |                                                             | Employee Type Visibility                                               |                          |                                                                                                    |                                                                                                    |
|             | Security<br>Web Navig<br>Principal V<br>Approver<br>Profile | Security Reports Web Navigator Principal Web Approver Profiles Profile | Security Reports Extract | Security Reports Extract / Import<br>Web Navigator<br>Principal Web Principal Profiles<br>Approver Profiles Campus Users<br>Profile School Visibility | Security     Reports     Extract / Import     Help       Web Navigator     Import     Import     Import       Principal Web     Principal Profiles     Approver       Approver Profiles     Campus Users       Profile     School Visibility       Employee Type Visibility |

To get to the Employee Type Visibility Profile List go to **Security** > **Principal Web** > **Employee Type Visibility**.

To create a new Employee Type Visibility Profile click the link <u>Add a New Profile</u>.

| Add a new profile                | Employee Type Visibility Profile List |                             |                                |  |  |  |
|----------------------------------|---------------------------------------|-----------------------------|--------------------------------|--|--|--|
| Profile Name                     | Profile Description                   | Profile                     | Associate                      |  |  |  |
| All Staff<br>(4/4/2013 11:25 AM) | All Staff                             | View   Edit                 | <u>View</u>   <u>Associate</u> |  |  |  |
| Nurses<br>(7/14/2010 1:39 PM)    | Nurses                                | <u>View   Edit   Delete</u> | <u>View</u>   <u>Associate</u> |  |  |  |

Name the profile and give it a description:

| Return to Profile List |                                  |
|------------------------|----------------------------------|
| Profile Name:          | * Grounds                        |
| Profile Description:   | Visibility for Grounds Employees |

Click *Details* to expand the list of Employee Types:

| Category   | Permission            | Allowed |
|------------|-----------------------|---------|
| WorkerType | All None None Allowed | Details |
|            | Teacher               |         |
|            | Nurse                 |         |
|            | Principal             |         |
|            | Janitor               |         |
|            | Paraprofessional      |         |
|            | Security              |         |
|            | Secretary             |         |

Check the box for the employee type/types you want visible to anyone you assign this profile to. Don't forget to click **Apply Changes** to save the profile.

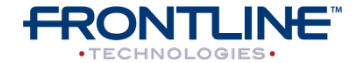

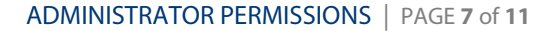

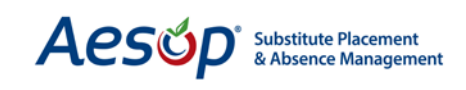

# **Create a Permission Profile**

| : Data | Securi                         | ty     | Reports          | Extrac                   | t / Import | Help                  |        |
|--------|--------------------------------|--------|------------------|--------------------------|------------|-----------------------|--------|
| RT VEF | Web Navigator<br>Principal Web |        |                  | 3                        | Q          |                       | ?      |
|        |                                |        |                  | Principal Profiles       |            |                       | E HELP |
|        | Approv                         | ver P  | rofiles          | Campus Users             |            |                       |        |
|        | Р                              | rotile | <u> My profi</u> | 6-LINC-2-201             |            |                       | 1      |
| Rate   | N                              | ame    | Eric Ower        | School Visibility        |            |                       |        |
|        |                                |        | District)        |                          |            | Construct True Marine |        |
|        | U                              | ser    | 11821            | Employee Type Visibility |            |                       |        |

To get to the Principal Permission Profile List go to **Security > Principal Web > Principal Profiles**.

To create a new Permission Profile click the link Add a New Profile.

| Add a new profile                            | Principal Permission Profile List |                           |                                |  |  |
|----------------------------------------------|-----------------------------------|---------------------------|--------------------------------|--|--|
| Profile Name                                 | Profile Description               | Profile                   | Associate                      |  |  |
| Mickey Smith<br>(6/20/2012 10:56 AM)         | Mickey Smith                      | <u>View</u>   <u>Edit</u> | <u>View</u>   <u>Associate</u> |  |  |
| Principal Permissions<br>(4/4/2013 11:25 AM) | Principal Permissions             | <u>View</u>   <u>Edit</u> | <u>View</u>   <u>Associate</u> |  |  |

Enter the name and description of this profile. If a profile is for school secretaries, you could name it "Principal Permissions". You might also choose to name the profile for specific permissions that are granted within, like "Principals that can approve".

| Return to Profile List         Profile Name:         * Principal Permissions         Profile Description:         Permission set for building Principals |                                      |         |  |  |  |
|----------------------------------------------------------------------------------------------------|--------------------------------------|---------|--|--|--|
| Category                                                                                                    | Permission                           | Allowed |  |  |  |
| Absence Feedback                                                                                                    | All None Some Allowed                | Details |  |  |  |
|                                                                                                    | Add Substitute Experience Feedback   |         |  |  |  |
|                                                                                                    | Add Substitute Performance Feedback  |         |  |  |  |
|                                                                                                    | Edit Substitute Experience Feedback  |         |  |  |  |
|                                                                                                    | Edit Substitute Performance Feedback |         |  |  |  |
|                                                                                                    | View Substitute Experience Feedback  |         |  |  |  |
|                                                                                                    | View Substitute Feedback Score       |         |  |  |  |
|                                                                                                    | View Substitute Performance Feedback |         |  |  |  |
| Absence Reports                                                                                                    | All None All Allowed                 | Details |  |  |  |

**Note:** For a comprehensive list of all permissions available to the Campus User and what each permission means, see the Topical Guide "Campus User Setup and Permissions" in the Web Navigator Training and Reference Materials.

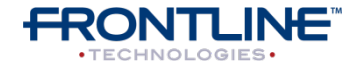

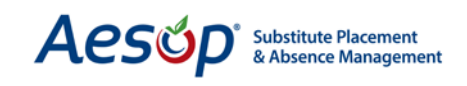

Below the Profile Name and Description are the list of Categories for the permissions, as well as the editing controls for each category.

| 1 Category       | 2 Permission          | 3 Allowed<br>All None |
|------------------|-----------------------|-----------------------|
| Absence Feedback | All None Some Allowed | Details               |
| Absence Reports  | All None All Allowed  | Details               |

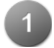

The **Category** column lists the different groups of permissions

The **Permission** column tells you how many of the permissions are allowed to a user with this profile, and also allows you to turn on/off all permissions within this category by clicking "All" or "None"

The **Allowed** column has two functions. 1.) You can turn on/off ALL permissions by clicking "all" or "none". 2.) When you click the **Details** button, all permissions that belong to that category become visible.

| Category         | Permission                           | Allowed<br>All None |
|------------------|--------------------------------------|---------------------|
| Absence Feedback | All None Some Allowed                | Details             |
|                  | Add Substitute Experience Feedback   |                     |
|                  | Add Substitute Performance Feedback  |                     |
|                  | Edit Substitute Experience Feedback  |                     |
|                  | Edit Substitute Performance Feedback |                     |

All items that are checked are "default" permissions that are assigned to new permission profiles. Check or uncheck the permissions as needed.

Click *Apply Changes* to save the permission profile.

## **Assigning Profiles**

Once you have created the School Visibility, Employee Type Visibility and Permission Profiles you can assign them to your Campus Users. The easiest way to do this is to simply go to the Campus User's general information page and select the correct profiles from the drop down menus.

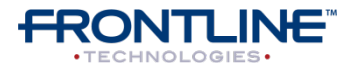

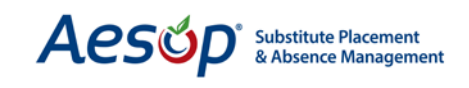

To get to the Campus Users go to **Security > Principal Web > Campus Users**.

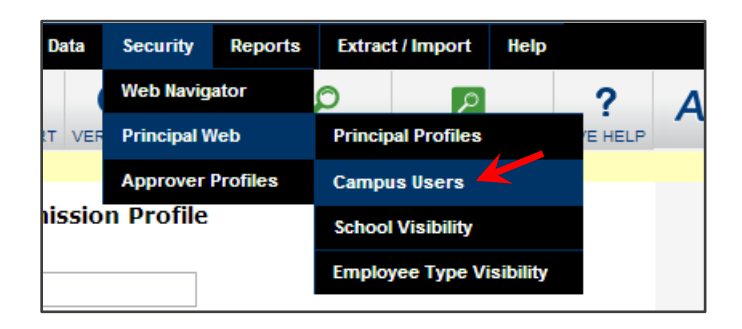

Click on the name of the Campus User you would like to review.

|   |                      | F     | Please type the first few letters. | Search                   |               |
|---|----------------------|-------|------------------------------------|--------------------------|---------------|
|   | Name                 | Phone | Email                              | School Visiblity Profile | Login History |
|   | Markov, Tara         | 0 -   | Terra@titan.com                    | All Schools              | <u>View</u>   |
|   | <u>Queen, Oliver</u> | 0 -   | oliver.queen@arrow.com             | Ackbar                   | <u>View</u>   |
| 7 | Smith, Mickey        | 0 -   | mickey@tardis.com                  | Walker Middle School     | View          |

Click the *Edit* button on that Campus User's page and then you can select the proper profiles for that person. Then, choose the correct Permission, School Visibility and Employee Type Visibility Profiles for this Campus User.

| Send Email                       | Distribution Lists             |                   |
|----------------------------------|--------------------------------|-------------------|
| ✓ for Approvals                  | undefined 💌                    |                   |
| 🗹 for Feedback                   | Campus Users remove            |                   |
| for Event Notification           | campas oscis <u>remove</u>     |                   |
| Phone                            |                                | Email             |
|                                  |                                | mickey@tardis.com |
| Permission Profile               | School Visibility Profile      | Language          |
| Principal Permissions 💌 🖊        | Walker Middle School           | none selected     |
| Employee Type Visibility Profile | Approver Profile               |                   |
| All Staff                        | Principal Approval Setup 💌 🖊 📐 | lew               |
| Pin                              | Pin Expired                    | Pin Expires       |
| * 1313                           | <b>V</b>                       | 1                 |
| (                                | Remove Edit Apply Changes Canc | el                |

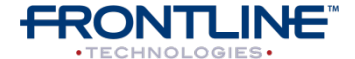

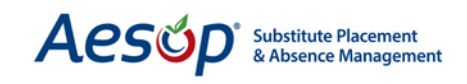

### **Associating Profiles**

| : Data                                                     | Security            | Reports  | Extrac             | t / Import   | Help   |   |
|------------------------------------------------------------|---------------------|----------|--------------------|--------------|--------|---|
|                                                            | Web Navig           | ator     | Ø                  | 2            |        | ? |
| RT VER                                                     | T VEF Principal Web |          | Principal Profiles |              | E HELP |   |
| Approver Profiles                                          |                     | Profiles | Campus Users       |              |        |   |
|                                                            |                     |          | School             | l Visibility |        |   |
| t <mark>h, Mickey</mark><br>Iformation<br>/2013 3:03:29 PM |                     | Employ   | yee Type Vi        | sibility     |        |   |

You can assign a Visibility or Permission Profile to many Campus Users at the same time by going to the profile and "associating" it.

To do this go to **Security** > **Principal Web** > (choose which type of profile you want to associate Principal Profiles, School Visibility, or Employee Type Visibility).

| School Visibility Profile List      |                     |                           |                                |  |
|-------------------------------------|---------------------|---------------------------|--------------------------------|--|
| Add a new profile<br>Profile Name   | Profile Description | Profile                   | Associate                      |  |
| Ackbar<br>(11/13/2009 9:44 AM)      | Ackbar              | <u>View</u>   <u>Edit</u> | <u>View</u>   <u>Associate</u> |  |
| All Schools<br>(12/17/2009 3:45 PM) | All Schools         | <u>View</u>   <u>Edit</u> | <u>View</u>   <u>Associate</u> |  |

Click the <u>Associate</u> link next to the profile you'd like to attach to Campus or Organization Users.

| Add a new p   | orofile   <u>Retu</u>     | urn to Profile List             |                            |  |  |  |
|---------------|---------------------------|---------------------------------|----------------------------|--|--|--|
| Profile Name: |                           | le Name: Ackbar                 |                            |  |  |  |
|               | Profile I                 | Description: Ackbar             |                            |  |  |  |
| Select from   | the follow                | ing list:                       |                            |  |  |  |
| Select        | Туре                      | Name                            | Current associated profile |  |  |  |
| All None      |                           |                                 |                            |  |  |  |
|               | Org                       | Victoria County School District | Org Default Behavior       |  |  |  |
|               | Org User                  | Goins, Aaron                    | All Schools                |  |  |  |
|               | Campus<br>User            | Markov, Tara                    | All Schools                |  |  |  |
|               | Campus<br>User            | <u>Queen, Oliver</u>            | <u>Ackbar</u>              |  |  |  |
| > 🗸           | Campus<br>User            | Smith, Mickey                   | Walker Middle School       |  |  |  |
|               | Org User                  | Winchester, Dean                | All Schools                |  |  |  |
|               | Edit Apply Changes Cancel |                                 |                            |  |  |  |

Choose the Campus Users you would like to associate this profile to by checking the boxes.

Click Apply Changes to save.

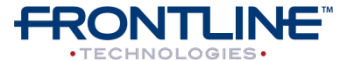

April - ©2013 Frontline Technologies, Inc. Confidential - Information in this document should not be distributed unless explicitly authorized.

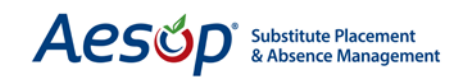

### **Organization User Setup**

In the previous pages we have covered the set-up of Campus Users and associated profiles to the Campus Users. The set up for Organization Users is the same except instead of going to **Security** > **Principal Web** you would go to **Security** > **Web Navigator** > (choose what you would like to create or edit).

| e Data | Security    | Reports  | Extract / Import  | Help          |       |
|--------|-------------|----------|-------------------|---------------|-------|
|        | Web Navig   | ator     | Organization User | s <b></b> ?   | Δρα   |
| RT VER | Principal W | Veb      | Organization User | Profiles HELP | 7.0.5 |
|        | Approver    | Profiles | School Visibility |               |       |
| ity Pr | ofile List  |          | Employee Type Vi  | sibility      |       |
| otion  |             | Profile  | As                | sociate       |       |

Example of Organization User General Information page:

| General Information Optional Feature | 25                                          |                                                                                                    |        |
|--------------------------------------|---------------------------------------------|----------------------------------------------------------------------------------------------------|--------|
|                                      | General Information                         |                                                                                                    |        |
| First Name                           | Middle Name                                 | Last Name                                                                                                    | Active |
| *                                    |                                             | *                                                                                                    | -      |
| Web Login ID                         |                                             |                                                                                                    |        |
| *                                    |                                             |                                                                                                    |        |
| Send Email                           | Distribution Lists                          |                                                                                                    |        |
| for Approvals                        | undefined 💌                                 |                                                                                                    |        |
| for Feedback                         |                                             |                                                                                                    |        |
| for Event Notification               |                                             |                                                                                                    |        |
| Phone                                |                                             | Email                                                                                                    |        |
|                                      |                                             |                                                                                                    |        |
| Permission Profile                   | School Visibility Profile                   |                                                                                                    |        |
| None selected                        | None selected                               |                                                                                                    |        |
| Employee Type Visibility Profile     | Approver Profile                            |                                                                                                    |        |
| None selected                        | None selected                               | L Contraction of the second second seco |        |
| Pin                                  | Pin Expired                                 | Pin Expires                                                                                                    |        |
| *                                    |                                             | 100 III III III III III III III III III                                                                                                    |        |
|                                      | Apply Changes Cancel                        |                                                                                                    |        |
|                                      | Fields marked with an asterisk * are requir | ed.                                                                                                    |        |

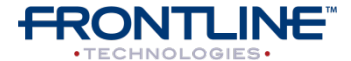